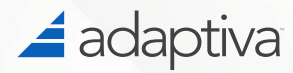

# Adaptiva OneSite Cloud Portal User Guide

# **OneSite Cloud Portal User Guide**

# Adaptiva Copyright

Copyright © 2023-2025 Adaptive Protocols, Inc. - All Rights Reserved

# Legal Notice

The information in these documents is proprietary and confidential to Adaptive Protocols, Inc. (Adaptiva®) and provided to customers for their internal use only. No part of this document may be reproduced or redistributed in any form without the prior written consent of Adaptiva.

All information supplied here is subject to change without notice. Contact Adaptiva to request the latest OneSite specifications and designs.

Adaptiva reserves the right to amend the product(s) or information disclosed herein at any time without notice. Adaptiva does not assume any responsibility or liability arising out of the application or use of any product or service described herein, except as expressly agreed to in writing by Adaptiva.

Any brand and/or product names mentioned may be trademarks of their respective companies.

| Corporate Headquarters         | E-mail                                  | Website          |
|--------------------------------|-----------------------------------------|------------------|
| Kirkland, WA +1 (425) 823-4500 | <info@adaptiva.com></info@adaptiva.com> | www.adaptiva.com |

# **Revision History**

| Date         | Product Version | Document Version | Details             |
|--------------|-----------------|------------------|---------------------|
| June 3, 2025 | 9.3.968.xx      | v1.0             | Initial Publication |

# Getting Started

Adaptiva products are simple and easy to implement. Adaptiva provides a SaaS model for OneSite Patch. The OneSite Cloud Portal provides IT professionals with high-level management of their companies and tenants.

This guide explains how to use the OneSite Cloud Portal. The SaaS deployment process is the same for supported Adaptiva products because they are all built on the OneSite Platform.

#### Customer Support

When you need information beyond what this documentation or our <u>Knowledge Base</u> provides, enter a support ticket and request help from <u>Adaptiva Customer Support</u> (support account required).

# Signing Up as a User in the OneSite Cloud Portal

Sign up as a user to access OneSite Cloud Portal. After you register and log in, create your first Company and Tenant. The system assigns you the Super Administrator role for the Company you created. Next, invite users so they can access the tenant and/or help manage the Company.

Sign Up for the OneSite Cloud Portal

1. Enter the following URL into the address bar of a Browser: https://console.adaptiva.cloud 2. Select **Sign Up** to create a request for your account. The **New User Request** dialog appears.

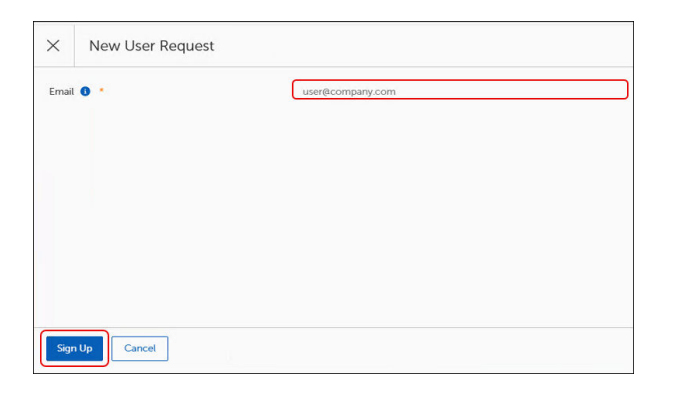

3. Enter your email address into the **Email** field, and then select **Sign Up** to create the request for your account. You will shortly receive an email from <twilio@adaptiva.com>, allowing you to register and activate your account to use on the OneSite Cloud Portal.

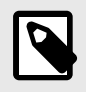

#### NOTE

You must use a corporate email account. No public domains are allowed (such as, gmail.com, hotmail.com, outlook.com, etc.).

#### Register Your OneSite Cloud Portal User Account

Twilio sends an email to users who either self-register or receive an invitation from an Administrator. The email contains a link to the **Register New User** dialog, where users complete their registration. For invited users, the email also includes a second link to activate the registered account with the company.

1. Navigate to your inbox, locate the email (from <twilio@adaptiva.com>), and then select the first link in the email to register your user account.

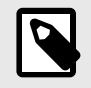

#### NOTE

You can use the invite for 24 hours after we send this email.

The Register New User dialog appears.

| Register New User         |                           |
|---------------------------|---------------------------|
| Admin Type                | OpenID Connect ~          |
| Email Address *           | adaptiva.com              |
| Enabled                   |                           |
| OIDC Provider 0           | Sign up with              |
|                           | Sign up with              |
| First Name *              | First Name                |
| Last Name *               | Last Name                 |
| Voice Phone Number        | Phone Number              |
| After Office Phone Number | After Office Phone Number |
| Text Message Phone Number | SMS Phone Number          |
| WhatsApp Phone Number     | WhatsApp Phone Number     |
| Teams Webhook URL         | Teams Webhook URL         |
| Register                  |                           |

- 2. Select the Admin Type login from the list. You can choose from the following login options:
  - a. Adaptiva: Enter an email address, and password. Enter password again to confirm.

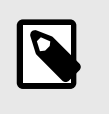

Strong passwords are enforced for Adaptiva accounts; the password must be at least 10 characters long and contain at least one digit, an uppercase letter, and a lowercase letter.

- b. **OIDC Provider:** Select the provider as directed by your Company Administrator. If you are currently not logged in with that provider you will be prompted to log in.
- 3. Enter your First Name and Last Name in the respective fields.
- 4. Enter the following contact details (optional) into the respective fields:
  - Daytime phone number
  - After-hours phone number
  - Text Message phone number
  - WhatsApp phone number
  - Teams Webhook URL

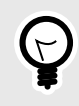

#### TIP

For more information on the Teams Webhook URL, review the <u>Generating a</u> <u>Microsoft Teams Webhook URL</u> KB article.

- 5. Select **Register** to create your account.
- 6. After you register your account using the first link in the invitation email, return to the email. If it includes a second link, select it to activate your account and sign in to the OneSite Cloud Portal.

# Logging in to the OneSite Cloud Portal

Log in to the OneSite Cloud Portal using a native-login or OIDC-enabled account. You may also set up MFA with an authenticator app on your mobile device to add an extra authentication layer. This is setup after the initial login.

Log in to the OneSite Cloud Portal

• Log in to the OneSite Cloud Portal using one of the following options depending on your account type:

| Log in with Email                    |
|--------------------------------------|
| Email                                |
|                                      |
| Password                             |
|                                      |
| Remember my email                    |
| Log in                               |
|                                      |
| Sign Up                              |
| Forgot Password?                     |
|                                      |
| Log in with Service API Key Provider |
| Log in with Service Provider         |
|                                      |

a. Log in with your email using following steps:

TIP

i. Enter your Email address and Password to login using your activated Adaptiva account.

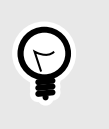

You can check the box to remember the email address when you return to this web page.

ii. If your account is configured to use MFA the Multi-Factor Authentication dialog appears.

|                                                  | X Multi-factor Authentication                          |
|--------------------------------------------------|--------------------------------------------------------|
| 🚄 adaptiva                                       | Enter the code provided by your authenticator to login |
| Welcome to Adapt                                 |                                                        |
| Log in to the Cloud Portal to manage your Adapti |                                                        |
|                                                  |                                                        |
|                                                  |                                                        |
|                                                  |                                                        |
|                                                  |                                                        |
|                                                  | Cent                                                   |

i. Enter the code provided by the authenticator app on your mobile device into the field.

- ii. After the authentication process completes, the system logs you into the OneSite Cloud Portal.
- b. Select Log in with <Provider> if your account has been set up using an OIDC Admin type.

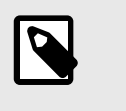

If you have not signed into your provider yet, the system will prompt you to complete the authentication.

# Setting up your Company

Create a Company on the Welcome to the Adaptiva Cloud page to get started.

Create a Company

1. Click on Go to Cloud Portal.

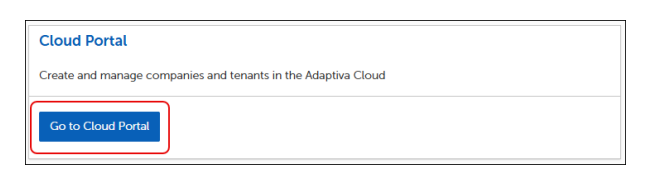

The OneSite Cloud Portal Home page appears.

2. Select **Create Company** to create your first Company or select **+ New Company** to create additional Companies.

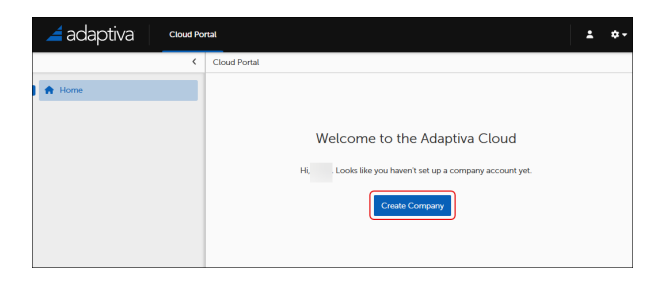

The Create Company dialog appears.

| × | Create Company           |                           |   |
|---|--------------------------|---------------------------|---|
| s | lave                     |                           |   |
| ~ | Company Metadata         |                           | 2 |
| 0 | Company Name 🏮 📩         | Company name              |   |
| s | ubdomain 🕤 🔸             | Enter subdomain           |   |
| D | Rescription              | Company description       |   |
|   |                          |                           |   |
| ŧ | imployee Count           | 0                         |   |
| Р | lostal Code              | Postal Code               |   |
| s | tate / Region / Province | State / Begion / Province |   |
| 0 | Country                  | Country                   |   |
|   |                          |                           |   |

3. Enter the following company details into the respective fields under **Company Metadata** on the **Create Company** dialog:

- Company Name: The name of the Company.
- Subdomain: Constructs the company URL and appends .adaptiva.cloud to the subdomain entered. The subdomain cannot be changed after you save.

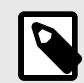

The subdomain must follow these specific requirements:

- Starts with a letter
- Lowercase alphanumeric
- Between 1-30 characters
- Description: Describes the Company.
- Employee Count: The number of employees associated with the Company.
- **Postal Code:** The five-digit numeric code associated with the postal delivery area where the Company is located.
- State / Region / Province: The administrative division within a Country where the Company is located.
- **Country:** The self-governing territory where the Company is located.
- 4. Select **Save** to create the company.

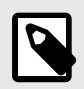

## NOTE

After creating your Company, you will receive a confirmation email from <twilio@adaptiva.com>.

# Setting up your Tenant

Create a new Tenant within the Company you created, either under **My Tenants** on the **OneSite Cloud Portal Home** page or the **Tenants** tab of the **Company** page.

#### Create a Tenant

- 1. Select + New Tenant on the Tenants tab on the Company page.
- 2. Enter the desired **Name** and **Description** in the respective fields under **General Settings** on the **Create Company Tenant Configuration** dialog.
- 3. Enter the desired Subdomain in the respective field. For example, cloudpatch creates the URL cloudpatch-company.adaptiva.cloud.

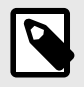

The system combines the Tenant subdomain with the Company subdomain to create the Tenant portal URL. The subdomain must follow specific requirements:

- Starts with a letter
- Lowercase alphanumeric
- Between 1-30 characters
- 4. Configure the **Creation Settings** using the following steps:
  - a. Select Browse next to Initial Administrators.
  - b. Select the desired Administrator from the All Administrators list.
  - c. Select **OK** to return to the **Create Company Tenant Configuration** dialog.

| × Se            | lect Administrator |           |               |           |                     |          |     |              |
|-----------------|--------------------|-----------|---------------|-----------|---------------------|----------|-----|--------------|
| Select a Folder |                    | < All Adm | inistrators   |           |                     |          |     |              |
| Search          |                    |           | inistrators   |           |                     |          |     |              |
| Administration  | trators            | • • • •   | earch Columns |           |                     |          | × [ | Q Search     |
|                 |                    |           | ↑ Name        | Last Modi | fication Time       |          |     | ٠            |
|                 |                    | 🖬 🗄 🔿     | @adaptiva.com | 4/28/25,  | 12:59 PM            |          |     |              |
|                 |                    | 2         |               |           | Rows Per Page: 10 ~ | 1-10f1 H | < 1 | <b>1</b> > H |
|                 |                    |           |               |           |                     |          |     |              |
|                 |                    |           |               |           |                     |          |     |              |
| СК              | Cancel             |           |               |           |                     |          |     |              |

The administrator appears in the Initial Administrators list under Creation Settings.

- d. (Optional) Enter a product license key into the **Initial License** field, and then select **+Save License Key** to add it to the Tenant. Add additional license keys, as necessary.
- 5. Select the desired region from the Tenant Region dropdown list under Regioning.
- 6. Configure the settings under Upgrades:

| ✓ Upgrades                       |                             | 2 |
|----------------------------------|-----------------------------|---|
| Upgrade Load Leveling Duration 0 | 0 Hours 0 Minutes 0 Seconds |   |
| Maintenance Schedule 🟮 *         | Choose Time O               |   |
| Backup Schedule 0                | Choose Time O               |   |
| Client Authorization Token 0     | N                           |   |
|                                  |                             |   |

- a. Enter the desired number of **hours**, **minutes**, or **seconds** to load balance the upgrade of the Adaptiva Client.
- b. Set the maintenance schedule for when the Tenant may be taken offline for maintenance. A one-hour window is assigned to your Tenant. Set the schedule using the following steps:
  - i. Select the day from the dropdown menu.
  - ii. Select (), and then select the desired time from the dialog.
  - iii. Select the desired time zone from the dropdown menu.

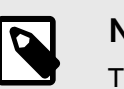

The time you select must fall between 9:00 AM - 9:00 PM US/Pacific time.

- c. Set the daily database backup time using the following steps:
  - i. Select  $\bigcirc$ , and then select the desired time from the dialog.
  - ii. Select the desired time zone from the dropdown menu.
- 7. Select Save at the upper-left of the Create Company Tenant Configuration dialog.

| × | Create Company Tenan             | Configuration                                           |
|---|----------------------------------|---------------------------------------------------------|
|   | Save                             |                                                         |
|   |                                  | Rows Per Page: 10      1 − 1of1      K      1 /1      K |
| ` | <ul> <li>Regioning</li> </ul>    |                                                         |
|   | Tenant Region 🏮                  | staging V                                               |
| • | <ul> <li>Upgrades</li> </ul>     | 2                                                       |
|   | Upgrade Load Leveling Duration 🟮 | 1 Hours Minutes Seconds                                 |
|   | Maintenance Schedule 0 *         | Thursday V 09:30 AM O US/Pacific V                      |
|   | Backup Schedule 🏮 🔹              | 04:30 PM (9 US/Pacific ~                                |
|   | Client Authorization Token 💿 📍   | М                                                       |

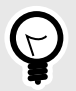

# TIP

The system may take several minutes to create your Tenant. When it is ready, you will receive an email from <twillio@adaptiva.com> confirming that the Tenant is available for use.

## **Provisioning States**

A tenant appears under **My Tenants** with a Provisioning State icon. The following icons indicate the provisioning state of the Tenant:

- Setup: This icon (<sup>1</sup>) indicates that the system is setting up the new Tenant.
- Active: This icon (💙) indicates that the Tenant is active.
- **Disabled**: This icon ( $^{\bigcirc}$ ) indicates that the Tenant is disabled.

#### Connect to Your Tenant

Connect to your Tenant using the following steps:

• Select  $\rightarrow$  **Connect** on the upper-right of the **Tenant** page.

| ech 🖉 🖉                            |                                           |                     |            |              | E Delete Tenant | → Conner |
|------------------------------------|-------------------------------------------|---------------------|------------|--------------|-----------------|----------|
| oviding Tech                       |                                           |                     |            |              |                 |          |
| ins (Asad                          |                                           |                     |            |              |                 |          |
| Tenant Client Downloads            | e <sup>8</sup> Settings Super Administrat | oors Administrators |            |              |                 |          |
| nux Client - 9.3.968.1             | v Tanant Sattings                         |                     |            |              |                 |          |
| centosAmd64 🗸 🛓 🧶                  | · Krian Scherge                           |                     |            |              |                 |          |
| nacos Client - 9.3.968.1           | Tenant UUID                               | d                   |            |              |                 |          |
| am64 🗸 🛓 🖲                         | Tenant Region 0                           | 5                   |            |              |                 | ~        |
| vindows Client - 9.3.968.1         |                                           |                     |            |              |                 |          |
| 164 v 🔺 🎍                          | ✓ Client Upgrade Setti                    | ngs                 |            |              |                 |          |
| C Reset Client Authorization Token | Upgrade Load Leveling Du                  | ration 1 Hours      | 0 Minutes  | 0 Second     | 3               |          |
|                                    | Maintenance Schedule                      | Monday              | ✓ 09:30 AM | <u>ه</u>     | US/Pacific      | ~        |
|                                    | Backup Schedule                           | 03:00 PM            |            | O US/Pacific |                 |          |

The Adaptiva Admin Portal appears.

| Adaptiva Admin Portal                                                                                                    | Cloud Portal<br>Create and manage companies and tenants in the Adaptiva Cloud |
|----------------------------------------------------------------------------------------------------|-------------------------------------------------------------------------------|
| Manage and secure your endpoints with unparalleled speed<br>and at massive scale with Adaptiva peer-to-peer<br>technology | Go to Cloud Portal                                                            |

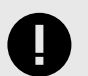

## IMPORTANT

After seven days of inactivity, you will receive an email from <twilio@adaptiva.com> notifying you of the inactivity. The Tenant will be disabled after being inactive for 30 days. At 90 days of inactivity, the Tenant is automatically deleted. Open a ticket with <u>Adaptiva Support</u> for help with enabling the Tenant before it is deleted.

## Downloading the Adaptiva Client

Download the installation file (📥) or copy the URL ( ) next to the desired OS option under **Tenant Client Downloads**. Administrators may reset the **Client Authorization** token to prevent previously downloaded installers from connecting to the Adaptiva Server. Clients already installed will not be affected when resetting the Authorization token.

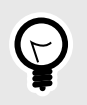

# TIP

Replace the file name in <> with the name of the downloaded file.

#### Download and Install the Linux Client

1. Select the client (centosAmd64, debianAmd64, or ubuntuAmd64) from the dropdown menu.

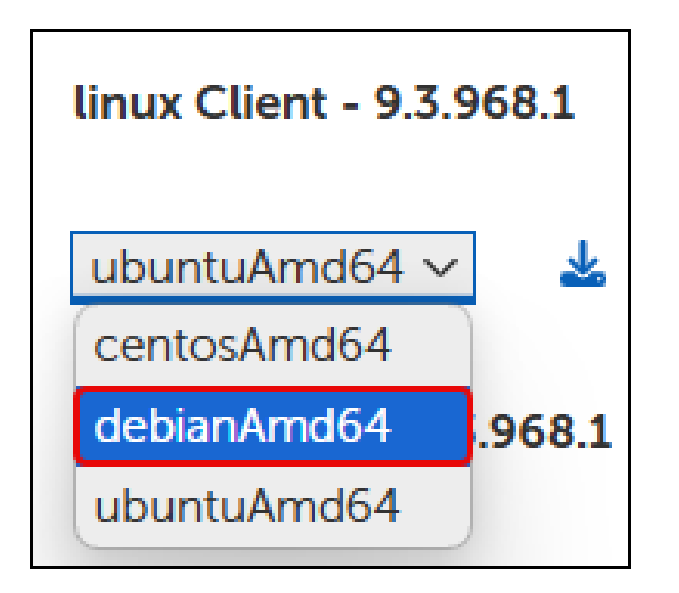

- 2. Select 📥 to download the shell script to your machine.
- 3. Open a Terminal window, and then run the following command to verify that <script-name.sh> is executable:

```
chmod 744 <path>/<script-name.sh>
```

4. Run the following command to execute the Linux Client script: sudo <path>/<script-name.sh>

## Download and Install the macOS Client Script

- 1. Select 📥 to download the shell script to your machine.
- 2. Open a Terminal window, and then run the following command to verify that <script-name.sh> is executable:

chmod 744 <path>/<script-name.sh>

3. Run the following command to execute the macOS Client script: sudo <path>/<script-name.sh>

## Download and Install the Windows Client

- 1. Select 📥 to download the Windows installer script to your machine.
- 2. Locate the <adaptiva-client-p2p-#.#.####.#-#######windows.msi> executable file on your machine, and then double-click it to execute.
- 3. The Peer To Peer Client Installer Setup wizard appears.

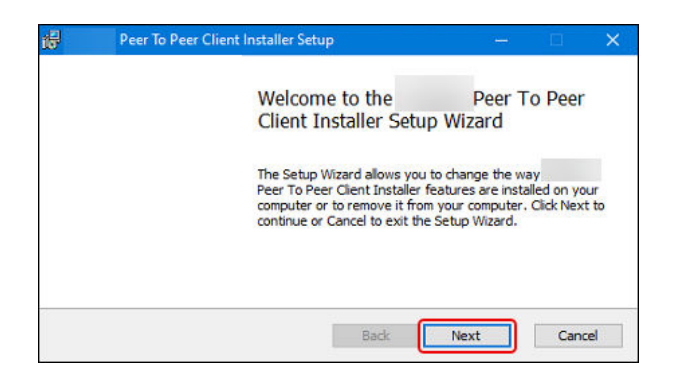

4. Select **Next** to initiate the setup.

The Install, update, clean, or remove installation dialog appears:

|     | Peer To Peer Client Insta                                     | aller Setup                   |             |                    |
|-----|---------------------------------------------------------------|-------------------------------|-------------|--------------------|
| Ins | tall, update, clean or ren<br>elect the operation you wish to | nove installation<br>perform. |             |                    |
|     | Install or Upgrade<br>Install the client, or upp              | date to the current versio    | ın.         |                    |
|     | Update                                                        |                               |             |                    |
|     | Clean                                                         | tailadoin to the current ve   |             |                    |
|     | Delete the existing inst                                      | all and run install from a c  | dean slate. |                    |
|     | Uninstall                                                     |                               |             |                    |
|     | Remove the existing in                                        | stall from you system.        |             |                    |
|     |                                                               | Doub.                         | 100 Carl    | Concernance of the |

5. Select Install or Upgrade.

The Ready to Install or Upgrade dialog appears:

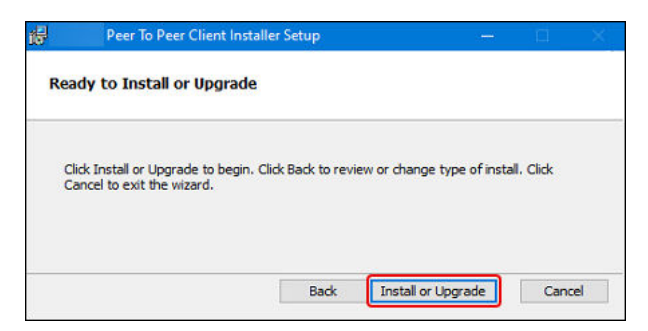

6. Select Install or Upgrade, and then select Finish to exit the installer setup wizard.

# Navigating the OneSite Cloud Portal

Manage your company, tenants, and users from the OneSite Cloud Portal Home page.

OneSite Cloud Portal Home Page Overview

On the **Home** page, you will see all the companies and tenants that you are associated with. Depending on the permissions assigned to you, you may be able to add, edit, or delete companies and tenants that you are associated with. For more information, see <u>Administrator Roles and</u> <u>Responsibilities</u>.

| adaptiva cloud Po | <b>13</b>                                                                                                    | ± *-               |
|-------------------|----------------------------------------------------------------------------------------------------|--------------------|
| <                 | Cloud Portal                                                                                                    |                    |
| Renne             | My Tenants           Ti         Search Columna         •                                                                                                    | × Q Search         |
|                   | No Tenants yee     How Tenant                                                                                                    | 0-00f0 H < 0/0 > H |
|                   | My Companies                                                                                                    | × Q Search         |
|                   | Tech Pubs Tech Pubs providing docs  Change  Colour  Colour  Co |                    |
|                   | + New Company                                                                                                    | 1-10f1 H < 1/1 > H |

#### My Companies Section

Create, manage, or delete companies under **My Companies** on the **Home** page, depending on the permissions assigned to you.

| My Companies                 |        |            |   |   |     |      | -  |
|------------------------------|--------|------------|---|---|-----|------|----|
| Search Columns 👻 🚽           |        |            |   | > | 0   | Sear | ch |
| <b>Tec</b><br>Providing tech |        |            |   |   |     |      |    |
| 🍄 Manage                     | Telete |            |   |   |     |      |    |
| + New Company                |        | 1 - 1 of 1 | M | < | 1/1 | >    | M  |

To manage a company, click Manage on the appropriate company.

# Edit the Company Details

| Company Details              | i               | 2 <sup>31</sup> |
|------------------------------|-----------------|-----------------|
| Employee Count               | 2 🥒             |                 |
| Postal Code                  | 98011 🥒         |                 |
| State / Region /<br>Province | WA 🖋            |                 |
| Country                      | US 🥒            |                 |
| Subdomain                    | .adaptiva.cloud |                 |

- 1. Select next to the field to make the necessary edits to the following Company information upper-left of the **Company** page:
  - Company name
  - Company description
- 2. Select next to the field to make the necessary edits to the following Company details under Company Details:
  - Employee count
  - Postal code
  - State, region, or province
  - Country

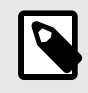

NOTE

The system automatically saves any edits you make to the **Company** page.

## Delete a Company

1. Select **Delete Company** under **Company Details** on the **Company** page.

| Company Details              |                   | r b |
|------------------------------|-------------------|-----|
| Employee Count               | 2 🖉               |     |
| Postal Code                  | 98011 🥒           |     |
| State / Region /<br>Province | WA 🖉              |     |
| Country                      | US 🧪              |     |
| Subdomain                    | tp.adaptiva.cloud |     |
| 👕 Delete Company             |                   |     |

- 2. Select **OK** on the **Schedule deletion for...** dialog to schedule the deletion of the Company.
- 3. The Company will be deleted 90 days from the date and time the deletion was requested.

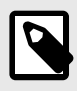

After deleting your Company, you will receive an email from <twilio@adaptiva.com> confirming the deletion request.

## Cancel Deletion Request

• Select Cancel Deletion Request under Company Details on the Company page.

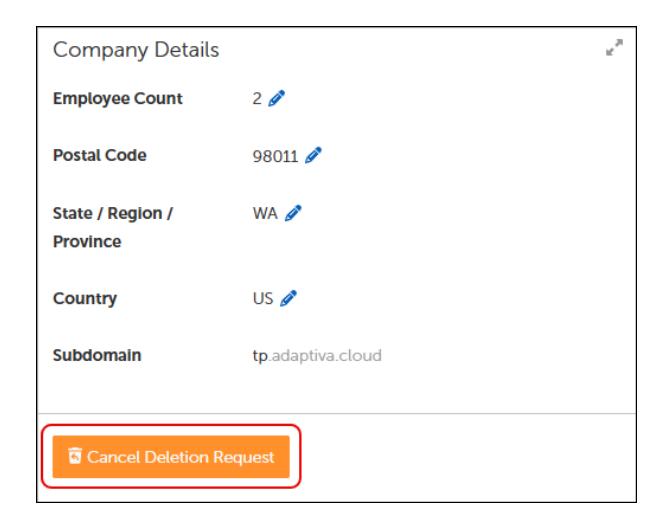

The Cancel Deletion Request option no longer appears on the Company Details section.

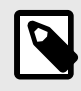

After canceling the deletion of your Company, you will receive an email from <twilio@adaptiva.com> confirming the cancellation request.

### My Tenants Section

Create, connect, manage, or delete tenants under **My Tenants** on the **Home** page, depending on the permissions assigned to you.

| My Tenants         |           | -                    |
|--------------------|-----------|----------------------|
| Search Columns 👻   |           | × Q Search           |
| Tech Ø             | Tech      |                      |
| Providing Tech     | Providing |                      |
| → Connect ✿ Manage | → Connect | I                    |
| + New Tenant       |           | 1-2 of 2 H < 1/1 > H |

To manage a tenant, click Manage on the appropriate tenant.

#### Client Upgrade Settings

Set the Load Leveling for the Client auto upgrade, the maintenance schedule for upgrading the Tenant, and the backup schedule under **Client Upgrade Settings** on the **Tenant** page.

| Settings    | Super Administrators     | Administrators     |                |                |
|-------------|--------------------------|--------------------|----------------|----------------|
| ∨ Tena      | nt Settings              |                    |                | e <sup>n</sup> |
| Tenant      | UUID                     | b                  |                |                |
| Tenant      | Region 🚯                 | S                  | ~              | -              |
|             |                          |                    |                |                |
| ✓ Clien     | t Upgrade Settings       |                    |                | 2              |
| Upgrad<br>3 | e Load Leveling Duratior | 0 Hours 0 Minutes  | 0 Seconds      |                |
| Mainter     | nance Schedule  3        | Tuesday Y 09:30 Al | MOPST~         | -              |
| Backup      | Schedule                 | 11:30 AM           | <u>O</u> PST ~ | -              |
|             |                          |                    |                |                |

Reset the Client Authorization Token

1. Select Reset Client Authorization Token under Tenant Client Downloads on the Tenants page.

| Tenant Client Downloads           | R N |
|-----------------------------------|-----|
| linux Client - 9.3.968.1          |     |
| _centosAmd64 🗸 🞍 📳                |     |
| macos Client - 9.3.968.1          |     |
| _arm64 ∨ 🛃 🗗                      |     |
| windows Client - 9.3.968.1        |     |
| <u>x64 v</u> 🛓 🕩                  |     |
| CReset Client Authorization Token |     |

The new token appears on the Reset Client Authorization Token dialog:

| ×                   | Reset Client Authorization Token                                                                                                    |
|---------------------|----------------------------------------------------------------------------------------------------|
| i ci<br>Ex<br>New C | Serf authorization takens are built into the generated client installers<br>alting client installs will contraw to work, but new clients will need the updated installer to facilitate handshaking with the Tenard server.<br>Client Authorization Token III |
| N                   |                                                                                                    |
| 2 R                 | nyewanda Taker                                                                                                    |
| 01                  | Canoni                                                                                                    |

2. (Optional) Select Regenerate Token to create a different token or enter your own token.

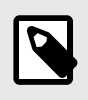

#### NOTE

The token must be an alphanumeric string between 8-64 characters.

3. Select **OK** to return to the **Tenant** page.

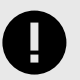

#### IMPORTANT

Client authorization tokens are now replaced in the client installers. Existing clients will keep working. However, new installations require the updated installer to facilitate handshaking with the Tenant server. Download new installers after changing the Authorization token and delete any previously downloaded files.

#### Delete a Tenant

1. Select **Delete Tenant** on the upper-right of the **Tenant** page.

| ech 🖉 🔍                            |                                         |                      | 🛓 krate User 📑 🖬       | belete Tenant → Connee |
|------------------------------------|-----------------------------------------|----------------------|------------------------|------------------------|
| widing Tech                        |                                         |                      |                        |                        |
| as //texts                         |                                         |                      |                        |                        |
| Fenant Client Downloads            | e <sup>x</sup> Settings Super Administr | ators Administrators |                        |                        |
| inux Client - 9.3.968.1            | ✓ Tenant Settings                       |                      |                        |                        |
| centosAmd64 🗸 📥 🏮                  |                                         |                      |                        |                        |
| nacos Client - 9.3.968.1           | Tenant UUID                             | d                    |                        |                        |
| am64 🗠 🔺 🖪                         | Tenant Region 🌖                         | 5                    |                        |                        |
| rindows Client - 9.3.968.1         |                                         |                      |                        |                        |
| 164 ×_ 🛓 🦸                         | ✓ Client Upgrade Set                    | tings                |                        |                        |
| 2 Reset Client Authorization Token | Upgrade Load Leveling D                 | unation 1 Hours 0    | Minutes Seconds        |                        |
|                                    | Maintenance Schedule                    | Monday               | <u>v 09:30 AM 0 US</u> | vPacific v             |
|                                    | Backup Schedule 0                       | 03:00 PM             | () US/Pacific          |                        |

The **Schedule deletion for** <...> dialog appears:

| $\times$ | Schedule deletion fo                                             | r Tech | EXPORT LOGS |
|----------|------------------------------------------------------------------|--------|-------------|
| If conf  | If confirmed, Tech will be deleted in 90 days on 8/3/25, 1:59 PM |        |             |
|          |                                                                  |        |             |
|          |                                                                  |        |             |
|          |                                                                  |        |             |
|          |                                                                  |        |             |
| 0        | K Cancel                                                         |        |             |

2. Select **OK** to schedule the deletion of the Tenant.

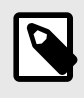

#### NOTE

Tenants will automatically be deleted 90 days after the request. You will receive an email from <twillio@adaptiva.com> confirming that the Tenant was deleted.

# Cancel Tenant Deletion

Select **Cancel Deletion Request** on the upper-right of the **Tenants** page to cancel the Tenant deletion request.

| Fech 🗸 •                           | よ Invite User 🛛 Cancel Detector Request. 🛇 Comme           |
|------------------------------------|------------------------------------------------------------|
| owiding Tech                       |                                                            |
|                                    |                                                            |
| Tenant Client Downloads            | 4" Settings Super Administrators Administrators            |
| linux Client - 9.3.968.1           | ✓ Tenant Settings                                          |
| centosAmd64 v 🛓 🔮                  | Tenant UUID d                                              |
| macos Client - 9.3.968.1           | Tenant Region 0 5                                          |
| am64 v 🛓 🕴                         |                                                            |
| windows Client - 9.3.968.1         | . Climit University Cathlers                               |
| <u>x64 ×</u> 🛓 🔮                   | <ul> <li>Cherk opgrade serongs</li> </ul>                  |
| C Reset Client Authorization Token | Upgrade Load Leveling Duration 1 Hours 0 Minutes 0 Seconds |
|                                    | Maintenance Schedule 0 Monday v 09:30 AM © US/Pacific v    |
|                                    | Backup Schedule 0 03.00 PM 0 US/Pacific ~                  |
|                                    |                                                            |

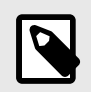

You will receive an email from <twilio@adaptiva.com> acknowledging the cancellation of the Tenant deletion request.

# Administrator Roles and Responsibilities

Review the user roles and responsibilities in this section to understand each role before assigning it to users.

#### Administrator Roles

The following roles and permissions are available in the OneSite Cloud Portal:

- Company Super Administrator: The Super Admin for the Company to which they are assigned.
- Company Administrator: The Administrator for the Company to which they are assigned.
- Tenant Super Administrator: The Super Admin for the Tenant to which they are assigned.
- Tenant Administrator: The Administrator for the Tenant to which they are assigned.
- User: The user who registers and signs into the OneSite Cloud Portal.

#### Company Super Administrator Role

The Company Super Administrator role is automatically assigned to the user who creates the company. Invited users can also be added to this role.

#### Permissions

The Company Super Administrator role allows the user to do the following tasks within their assigned Company:

- Create up to five companies
- Edit Company details
- Delete the Company
- Invite users to the Company or any of its Tenants.
- Assign or remove the Company Super Admin role for other users
- Assign or remove the Company Admin role
- Assign or remove the Tenant Super Admin role or the Tenant Admin role
- Create up to five Tenants in the Company
- Delete any Tenant

#### Company Administrator Role

Users can be assigned or invited to a Company Administrator role.

#### Permissions

The Company Administrator role allows the user to do the following tasks within their assigned company:

- Manage the Company
- Invite users to the Company
- Invite users to a Tenant
- Create, modify, or delete Tenants

#### Tenant Super Administrator Role

Users can be assigned or invited to the Tenant Super Administrator role.

#### Permissions

The Tenant Super Administrator role allows the user to do the following tasks within their assigned Tenant:

- Access the Tenant.
- Invite users to a Tenant and assign either the Tenant Super Admin role or the Tenant Admin role.
- Invite users to a Tenant and assign either the Tenant Super Admin role or the Tenant Admin role.

#### Tenant Administrator Role

The Tenant Super Administrator assigns or invites user to this role within the Tenant to which they are assigned.

#### Permissions

The Tenant Administrators are added to the All Admin role on the tenant. The Tenant Super Administrator can add the user to additional roles on the Tenant. The Tenant Administrator role allows the user to do the following tasks within their assigned Tenant:

- Access the Tenant
- Download clients

#### User Role

Each user who signs up for the OneSite Cloud Portal is automatically assigned this role.

#### Permissions

The User role allows the user to do the following tasks:

- Sign in to the OneSite Cloud Portal
- Create a company

# Managing Your Account

Manage your user account details, change your password, or delete your account by navigating to **P** > **Manage Account** page.

#### Update User Information

- 1. Select on the upper-right of the **Home** page, and then select **Manage Account** on the dialog that appears.
- 2. Make the desired updates to the fields below, and then select **OK** to save your changes.

| ×  | Manage Account                           |                           |
|----|------------------------------------------|---------------------------|
| Ac | count Details                            | 2                         |
| F  | irst Name *                              | 8                         |
| -  | ast Name *                               |                           |
| v  | oice Phone Number                        | Phone Number              |
| A  | fter Office Phone Number 🟮               | After Office Phone Number |
| т  | ext Message Phone Number                 | SMS Phone Number          |
| v  | hatsApp Phone Number                     | WhatsApp Phone Number     |
| т  | eams Webhook URL                         | Teams Webhook URL         |
| •  | Change Rusword Scillop MAX Dokto Account | A.                        |
| c  | K Cancel                                 |                           |

- First Name
- Last Name
- Voice Phone Number
- After Office Phone Number
- Text Message Phone Number
- WhatsApp Phone Number
- Teams Webhook URL

#### Change Your Password

Select 

 Change Password on the Manage Account page.

 The Change Password dialog appears.

| ×     | Change Password |                      |
|-------|-----------------|----------------------|
| Enter | New Password    | Enter new password   |
| Confi | rm Password     | Confirm new password |
|       |                 |                      |
|       |                 |                      |
|       |                 |                      |
|       |                 |                      |
| C     | Cancel          |                      |

- 2. Enter the new password in the Enter New Password field.
- 3. Re-enter the new password into the **Confirm Password** field.
- 4. Select **OK** to return to the **Manage Account** dialog.

#### Set up MFA

Select Set up MFA on the Manage Account dialog.
 The Multi-factor Authentication Setup dialog appears.

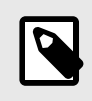

#### NOTE

MFA is only available with native-logins.

- 2. Set up MFA using one of the following options:
  - a. Scan the QR code with the authenticator app on your mobile device on the **QR Code** tab.

|   | ×  | Manage Accoun            | ×  | Multi-factor Authentication Setup             |
|---|----|--------------------------|----|-----------------------------------------------|
|   | Ac | count Details            | QF | Code Authentication Secret                    |
|   |    | irst Name *              |    |                                               |
|   |    | ast Name *               |    |                                               |
|   | v  | oice Phone Number        |    |                                               |
|   | ^  | Iter Office Phone Number |    |                                               |
|   |    | ext Message Phone Number |    |                                               |
|   |    |                          |    |                                               |
|   |    |                          |    |                                               |
|   | -  | Change Password          |    |                                               |
|   |    |                          |    |                                               |
|   |    |                          |    |                                               |
|   |    |                          | _  | Confirm setup by entering authentication code |
|   |    |                          | L  |                                               |
|   |    |                          |    |                                               |
|   |    |                          |    |                                               |
| ĺ |    | X Cancel                 | -  | X Cancel                                      |

- Enter the authentication code from your authenticator app into the field to complete setup.
- b. Copy the authentication secret on the Authentication Secret tab.

| 🚄 adaptiva 🛛 🗙 Manage Account | X Multi-factor Authentication Setup                |
|-------------------------------|----------------------------------------------------|
| Account Details               | QR Code Authentication Secret                      |
| First Name *                  | 600CR35MUM/USLHPH/CIUBZDC5PIH50Z7USLH560/BFCCP5M/2 |
| Last Name *                   |                                                    |
| Voice Phone Number            |                                                    |
| After Office Phone Number     | Confirm setup by entering authentication code      |
| Text Message Phone Number     |                                                    |
| WhatsApp Phone Number         |                                                    |
| Tearrs Webbook URL            |                                                    |
|                               |                                                    |
| the Change Passwood           |                                                    |
|                               |                                                    |
|                               |                                                    |
|                               |                                                    |
|                               |                                                    |
|                               |                                                    |
|                               |                                                    |
| OK Canoel                     | Cancel                                             |

- i. Use the authentication secret to register a new account with your authentication app
- ii. Enter the authentication code from your authenticator app into the field to complete setup.

### Delete Your Account

Select 
 Delete Account on the Manage Account dialog to delete your account.

 The Are you sure? dialog appears.

| $\times$ | Are you sure?                                           | EXPORT LOGS |
|----------|---------------------------------------------------------|-------------|
| Please   | confirm account deletion. This action cannot be undone. |             |
|          |                                                         |             |
|          |                                                         |             |
|          |                                                         |             |
|          |                                                         |             |
|          |                                                         |             |
| C        | K Cancel                                                |             |

2. Select **OK** to confirm the account deletion.

## User Invitation

The appropriate administrators can invite users to a company or tenant and assign them to desired roles.

Invite Users to a Company

- Select Invite User on the upper-right of the Company page. The Invite user to... dialog appears.
- 2. Enter the user email in the respective field.

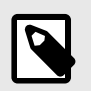

You must use a corporate email account. No public domains are allowed (such as, gmail.com, hotmail.com, outlook.com, etc.).

3. Select the **User Role** dropdown menu, and then select either the Company Administrator role or the Company Super Administrator role to assign to the invited user.

| ×    | Invite user to L |                                                 |
|------|------------------|-------------------------------------------------|
| User | Email 0          | abc@123.com<br>L Super Admin V<br>L Super Admin |
| с    | Cancel           |                                                 |

4. Select **OK** to send the invite.

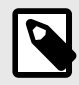

#### NOTE

The user will receive an email from <twillo@adaptiva.com> with two links. The first link creates the account for the user and takes them to the OneSite Cloud Portal, where they can register their account. The second link presents the login page allowing the user login to the OneSite Cloud Portal and activates their account with the Company.

#### Invite Users to a Tenant

- Select Invite User on the upper-right of the Tenant page. The Invite user to... dialog appears.
- 2. Enter the user email in the respective field.

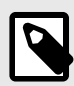

#### NOTE

You must use a corporate email account. No public domains are allowed (such as, gmail.com, hotmail.com, outlook.com, etc.).

3. Select the **User Role** dropdown menu, and then select either the Tenant Administrator role or the Tenant Super Administrator role to assign to the invited user.

| 123.com<br>Super Admin ✓<br>Admin     |
|---------------------------------------|
| Super Admin V<br>Admin<br>Super Admin |
|                                       |
|                                       |
|                                       |
|                                       |
|                                       |
|                                       |

4. Select **OK** to send the invite.

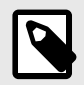

#### NOTE

The user will receive an email from <twillo@adaptiva.com> with two links. The first link allows users to register to the OneSite Cloud Portal. Once the user creates their account, they can return to the invite email and select the second link, which presents the login page, allowing the user to log in to the OneSite Cloud Portal and activate their account with the Tenant.